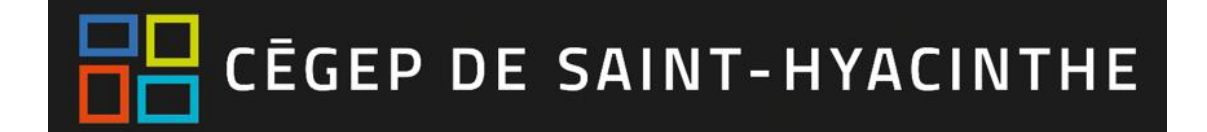

## Créer un cours sur Moodle & inscrire les étudiants

Étape 1 : Une fois connecté, cliquez sur « Tableau de bord » pour accéder à votre espace de cours.

|                                                              |                       |                              | 🧙 🔇 Français (fr) 😱 Grégoire Compaoré 🗸 |  |  |
|--------------------------------------------------------------|-----------------------|------------------------------|-----------------------------------------|--|--|
|                                                              | EP DE<br>IT-HYACINTHE | Moodle Cégep Saint-Hyacinthe | Rechercher un cours Q                   |  |  |
| 希 Accueil                                                    | 🙆 Tableau de bord     | 🛗 Événements 🛛 🚔 Mes cours   | 🔁 Cacher les blocs 🖍 Plein écran        |  |  |
| Bienvenue dans votre environnement numérique d'apprentissage |                       |                              |                                         |  |  |
| • • • •                                                      |                       |                              |                                         |  |  |

<u>Étape 2 :</u> 1. Identifiez le bloc « Admin Cégep ». 2. Assurez-vous de la bonne session. 3. Identifiez le cours à créer et cliquez sur « Créer ».

| CEGEP DE Moodle Cégep Saint-Hyacinthe                                               |                           |                                                      |                                                           |  |
|-------------------------------------------------------------------------------------|---------------------------|------------------------------------------------------|-----------------------------------------------------------|--|
| 🏽 Accueil 🛛 🚳 Tableau de bord 🛛 🛗 Événemer                                          | nts 💼 Mes cours           |                                                      |                                                           |  |
| Admin Cégep                                                                         | ≡ Vue d'ensemble d        | les cours                                            |                                                           |  |
| Hiver 2020<br>Créer 201103HY                                                        | <b>T</b> out              |                                                      |                                                           |  |
| Calcul différentiel pour les sciences de la<br>gestion<br>Créer 360S11HY            | 300%                      | 600                                                  |                                                           |  |
| Formation complémentaire en méthodes<br>quantitatives<br>Hiver 2020 V Autre session | Introduction à<br>WeBWorK | COMMENT LES<br>TIC PEUVENT<br>M'AIDER À<br>ENSEIGNER | Mise à niveau de<br>mathématiques<br>pour la séquence<br> |  |

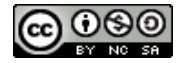

<u>Étape 3 :</u> Sur la page suivante, cochez le ou les groupe-cours et cliquez sur « Enregistrer ». Par la suite, entrez votre **mot de passe habituel**, si requis.

|                                              | EP DE<br>IT-HYACINTHE   | Formation            | compléme            | nt                                                                                      |  |
|----------------------------------------------|-------------------------|----------------------|---------------------|-----------------------------------------------------------------------------------------|--|
| 🖀 Accueil                                    | 🚳 Tableau de bord       | 🛗 Événements         | 🖨 Mes cours         | 🛔 Cours actuel                                                                          |  |
|                                              |                         |                      |                     |                                                                                         |  |
| 🗁 > Mes co                                   | ours > Formation com    | plémentaire en mét   | hodes quantitative  | (360S11HY,2) > Inscriptions                                                             |  |
|                                              |                         |                      | A Ce cours est ca   | ché et n'est pas accessible aux étudiants.Cliquez ici pour mettre à jour les paramètres |  |
| Le cours a e                                 | été créé avec succès. C | liquez sur 'Continue | r' pour accéder à p | age d'inscription des groupes.                                                          |  |
| Liste d'étud                                 | liants Inscrire group   | pe-cours             |                     |                                                                                         |  |
| Inscrire                                     | Inscrire groupe-cours   |                      |                     |                                                                                         |  |
| 360S11HY #106587 - Hiver 2020 (20 étudiants) |                         |                      |                     |                                                                                         |  |
|                                              | [                       | Enregistrer          | Annuler             |                                                                                         |  |
|                                              |                         |                      |                     | Hiver 2020   Autre session                                                              |  |

Étape 4 : Sur la page suivante, cliquez sur « Cliquer ici pour accéder à votre cours » pour afficher votre cours.

| 1860026<br>1860771<br>1862384<br>1878993<br>1884182 |
|-----------------------------------------------------|
| Inscrire un autre groupe-cours                      |
| Cliquer ici pour accéder à votre cours              |
| Hiver 2020  Autre session                           |

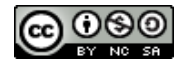

Étape 5 : Cliquez sur « Activer le mode édition » pour modifier les éléments du cours.

| CEGEP DE Formation complément                     |                                                                                                    |                         |  |  |
|---------------------------------------------------|----------------------------------------------------------------------------------------------------|-------------------------|--|--|
| ★ Accueil                                         | s 📾 Mes cours 🚓 Cours actuel                                                                                                    | Activer le mode édition |  |  |
| Ce cours est actuellement caché aux étudiants !   | ▲ Ce cours est caché et n'est pas accessible aux étudiants.Cliquez ici pour mettre à jour les paramètres<br>Formation complémentaire en méthodes quantitatives<br>Hiver 2020)<br>Enseignant: Issa Namsa Keita |                         |  |  |
| ≡ Menu principal                                  |                                                                                                    |                         |  |  |
| <ul><li>Brèves</li><li>Annonces du site</li></ul> |                                                                                                    |                         |  |  |

Note : Pour apporter toute modification de votre site de cours, toujours cliquer sur le bouton « Activer le mode édition » pour passer en mode édition.

## Ajouter des sections dans votre cours

Étape 1 : En mode édition, cliquez sur « Ajouter des semaines »

| CEGEP DE Formation complément Rechercher un co                     |                                                       |                                                         |                                   |  |
|--------------------------------------------------------------------|-------------------------------------------------------|---------------------------------------------------------|-----------------------------------|--|
| 🏘 Accueil 🛛 🚳 Tableau de bord 🛛 🛗 Événement                        | s 🚔 Mes cours 👍 Cours actuel                          | එ Quitter le mode édition                               | 互 Cacher les blocs 📌 Vue standard |  |
| ➢ → Mes cours → Formation complémentaire en méthodes quantitatives |                                                       |                                                         |                                   |  |
| ⊕ ‡≁                                                               | Ce cours est caché et n'est pas accessible            | aux étudiants.Cliquez ici pour mettre à jour les paramè | tres ×                            |  |
| Ce cours est actuellement caché aux étudiants !                    | Formation complémentaire (<br>(360S11HY - Hiver 2020) | en méthodes quantitativ                                 | Yes Modifier*                     |  |
|                                                                    | Enseignant:                                           |                                                         |                                   |  |
| ≡ Menu principal □⊄<br>⊕ ⊕ ∵                                       |                                                       | <b>+</b> Ajou                                           | ter une activité ou une ressource |  |
| 🛞 Brèves                                                           |                                                       |                                                         | Ajouter des semaines              |  |

Étape 2: Inscrire le nombre de semaines souhaités (15 pour une session complète)

|                    | Ajouter des semai    | nes 🗙   |
|--------------------|----------------------|---------|
| Nombre de sections | \$                   |         |
|                    | Ajouter des semaines | Annuler |

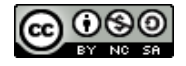

| ctuel                         |                                                                                                    | O Quitter le mode édition 🔚 Cacher les blocs ⊀ Vue standard |
|-------------------------------|----------------------------------------------------------------------------------------------------|-------------------------------------------------------------|
|                               |                                                                                                    |                                                             |
|                               | A Ce cours est caché et n'est pas accessible aux étudiants.Cliquez ici pour mettre à jour les paramètres | ×                                                           |
| Formation complémentaire en p | méthodes quantitatives (360S11HY - Hiver 2020)                                                           | Modifier*                                                   |
| Enseignant: ]                 |                                                                                                    |                                                             |
| $\triangleright$              |                                                                                                    | + Ajouter une activité ou une ressource                     |
| 20 janvier - 26 janvier 🖉     |                                                                                                    | Modifier*                                                   |
| *                             |                                                                                                    | Ajouter une activité ou une ressource                       |
|                               |                                                                                                    |                                                             |
| 27 janvier - 2 février ∠<br>Φ |                                                                                                    | Modifier*                                                   |
|                               |                                                                                                    | + Ajouter une activité ou une ressource                     |

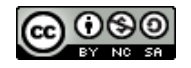